| SAP2000 | بر نامج | تعليم        | دليل |
|---------|---------|--------------|------|
|         |         | \ <b>*</b> * |      |

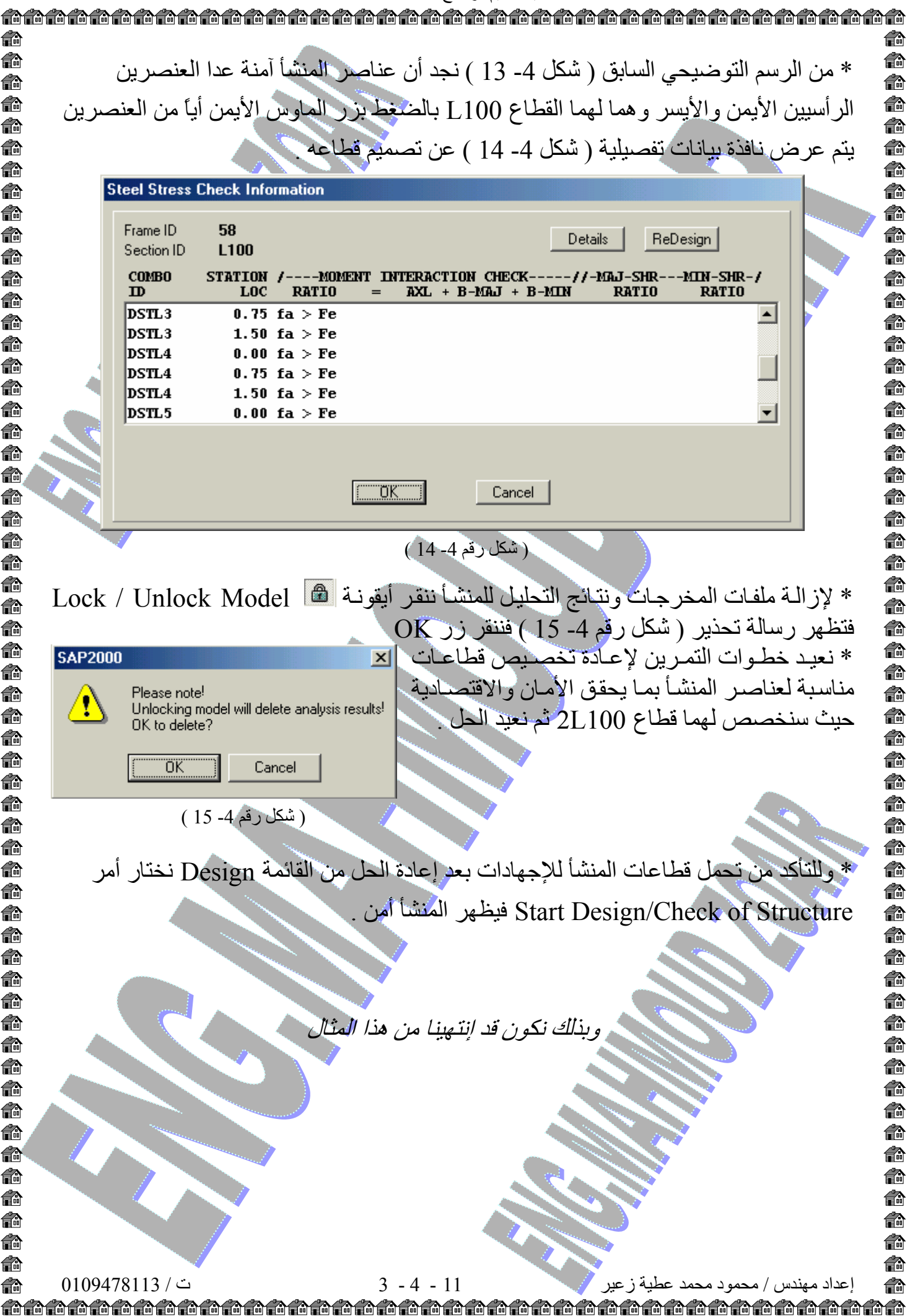